#### Инструкция для подключению к ИНТЕРНЕТу через GPRS используя GSM терминал APC-868 C5

Для того, чтобы вы могли подключится к Интернету через GSM терминал C5 (далее GSM терминал), у Вас должна быть подключена услуга GPRS.

### Настройка соединения и установка модема на ПК для подключения к Интернету

### Первый шаг (настройка модема)

- 1. Включите компьютер (OC Windows XP)
- 2. Нажмите ПУСК, далее Панель управления

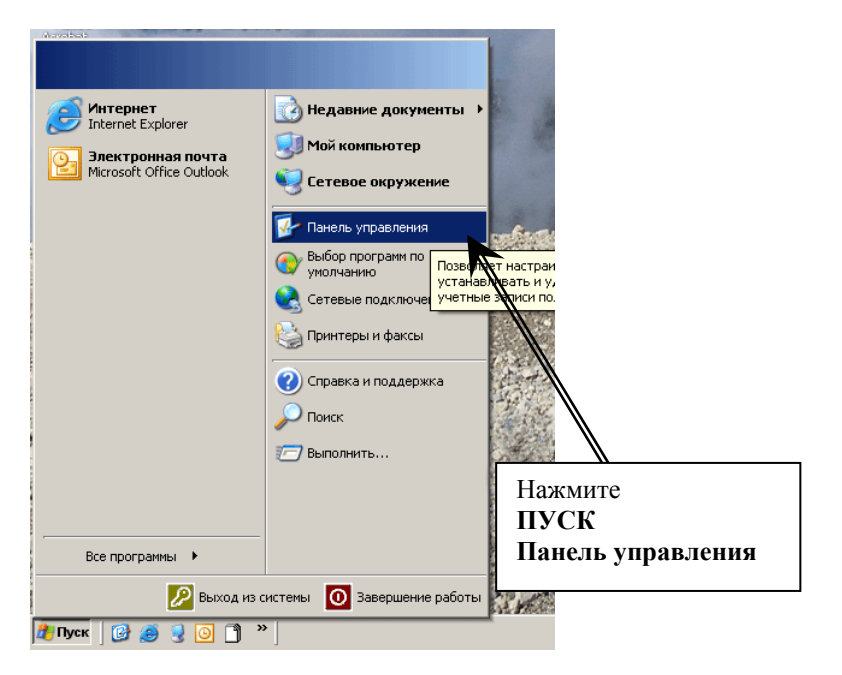

## 3. В Пенале управления откройте меню настройки Модема

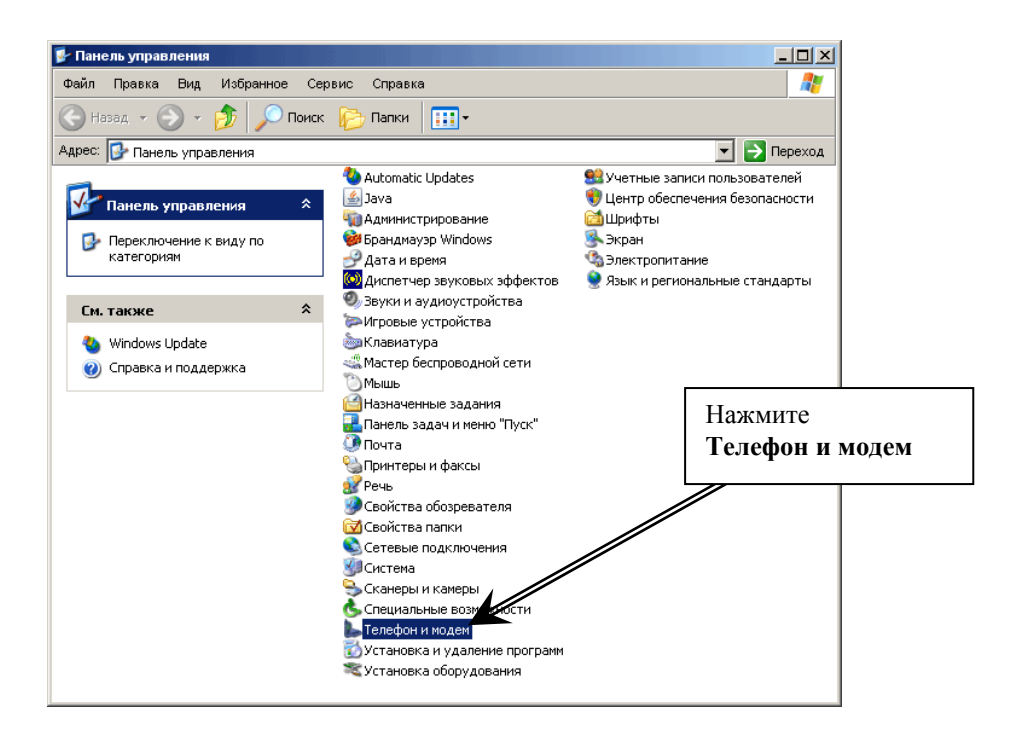

4. В меню «Набор и номер» выберите существующее Размещение и нажмите Изменить

| Телефон и модем                                                                           | <u>? ×</u>                         |          |
|-------------------------------------------------------------------------------------------|------------------------------------|----------|
| Набор номера Модемы Дополнительно                                                         |                                    |          |
| В списке содержатся указанные мест<br>Выберите место, из которого произво,<br>Размещение: | оположения.<br>дится набор номера. |          |
| Размещение                                                                                | Код города                         |          |
| ⊙ 123                                                                                     | 495                                |          |
|                                                                                           |                                    |          |
| Создать Измен                                                                             | нить                               | Нажмите  |
|                                                                                           |                                    | Изменить |
| OK C                                                                                      | Применить                          |          |

- 5. В меню «Изменения местоположения» исправьте если это необходимо следующее:
  - Имя местоположения любое (например 123)
  - Страна или регион Россия (или +7)
  - Код города Ваш код города (например Москва 495)
  - Тип набора номера Тоновый

И нажмите ОК

| Изменение местонахождения                                         | <u>? ×</u>  |                         |
|-------------------------------------------------------------------|-------------|-------------------------|
| Общие Код города Телефонная карточка                              |             |                         |
| Имя местоположения: 123                                           |             |                         |
| Выберите место, из которого производится набор н                  | омера.      |                         |
| Страна или регион:                                                | Код города: |                         |
| Russia 🗾                                                          | 495         |                         |
| Правила                                                           |             |                         |
| При наборе номера из этого места:                                 |             |                         |
| <ul> <li>для доступа к внешней местной линии, набирать</li> </ul> |             |                         |
| <ul> <li>а для доступа к внешней междугородной линии:</li> </ul>  |             | Внесите соответствующие |
| Для междугородных звонков использовать код:                       |             | Изменения               |
| Для международных звонков использовать код:                       |             |                         |
| 🗖 Код отключения режима оповещения:                               |             | T                       |
| Тип набора номера: 🕝 тоноеби 🤇                                    | импульсный  |                         |
|                                                                   |             |                         |
| ОК Отмена                                                         | а Применить |                         |

6. Перейдите в меню установки и настройки модема

## Нажмите Добавить

| Телефон и модем                   | <u>? ×</u>       |                     |
|-----------------------------------|------------------|---------------------|
| Набор номера Модемы Дополнительно |                  |                     |
| На компьютере установлены следую  | щие модемы:      |                     |
| Модем                             | Подключен к      |                     |
| Добавить                          | лить Свойства    | Нажмите<br>Добавить |
| 0K 0                              | Этмена Применить |                     |

## 7. В Мастере установки модема поставьте флажок в пункте «Не определять тип модема» и нажмите Далее

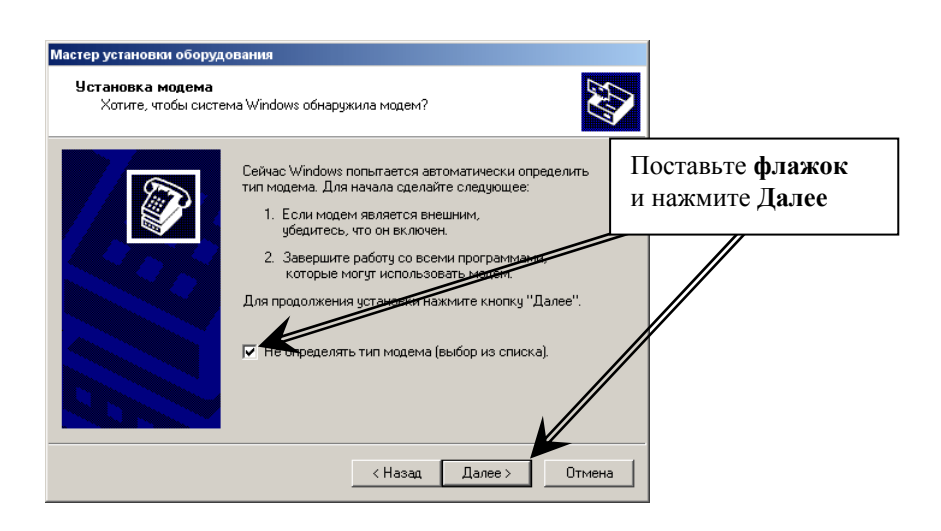

## 8. В Меню установки модема выберите Стандартный модем 33600bps и нажмите Далее

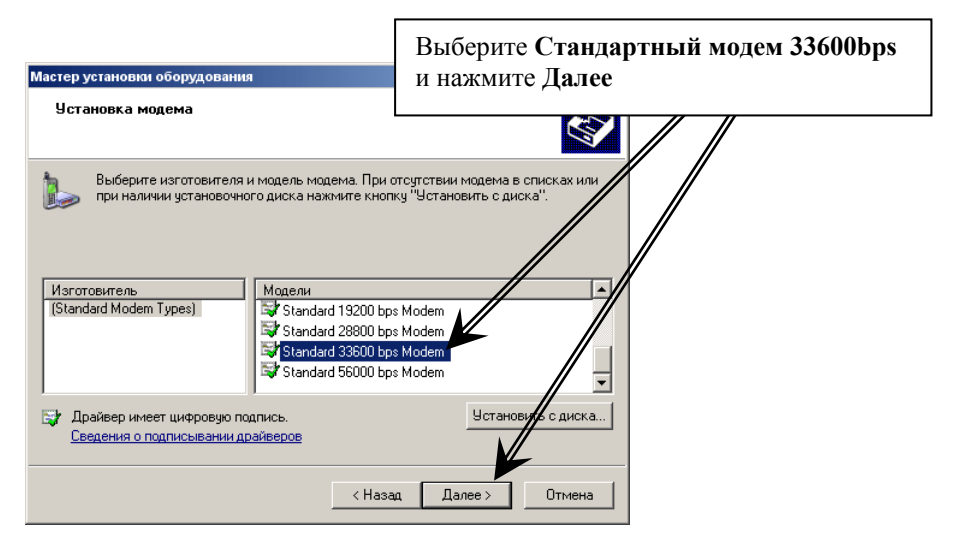

9. В Меню установки модема выберите порт, к которому Вы подключили GSM терминал (например COM1) и нажмите Далее

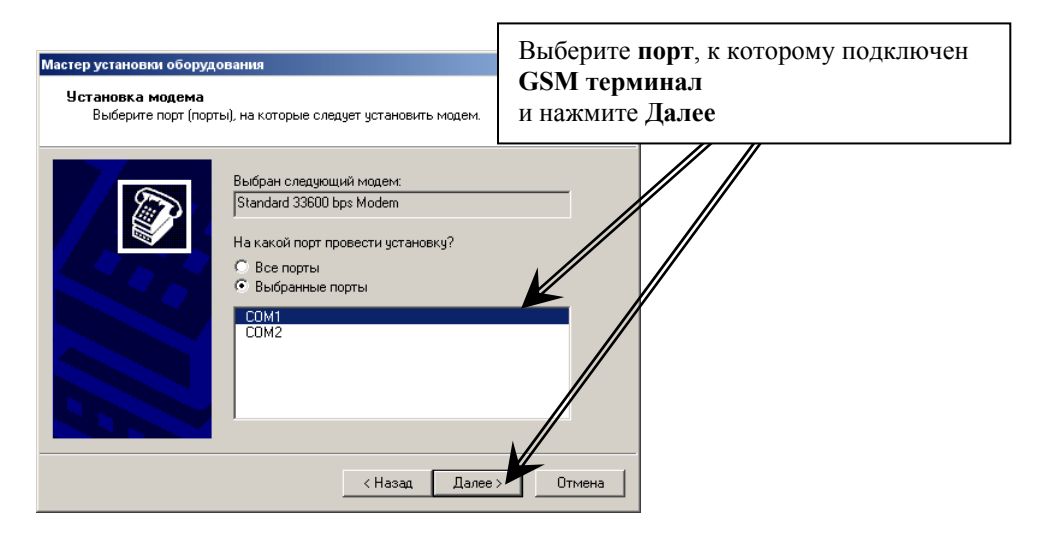

### 10. По завершению установки нажмите Готово

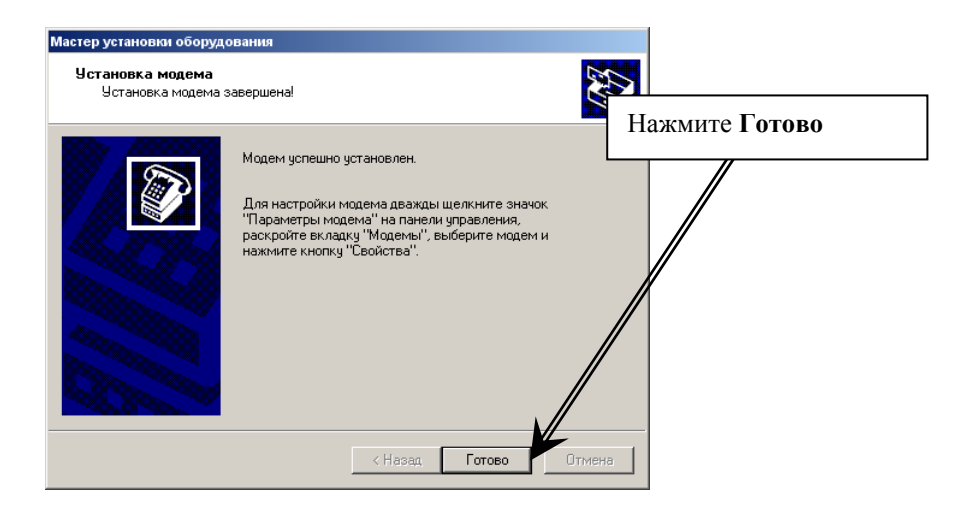

11. В меню установки и настройки модема выберите Стандартный модем 33600bps и нажмите Свойства.

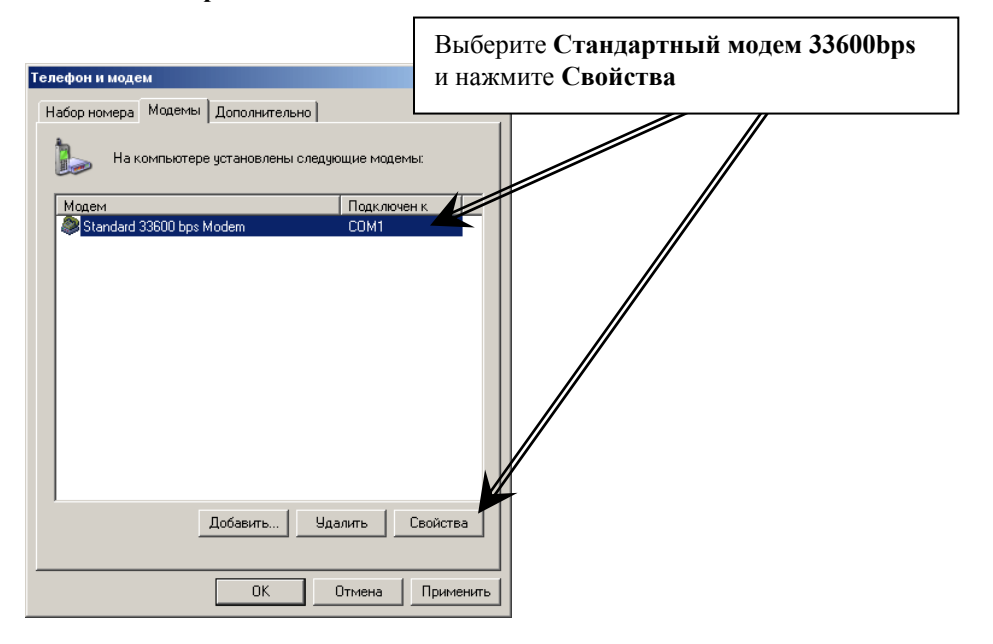

12. В свойствах модема скорость порта для модема поставьте 115200 и нажмите ОК.

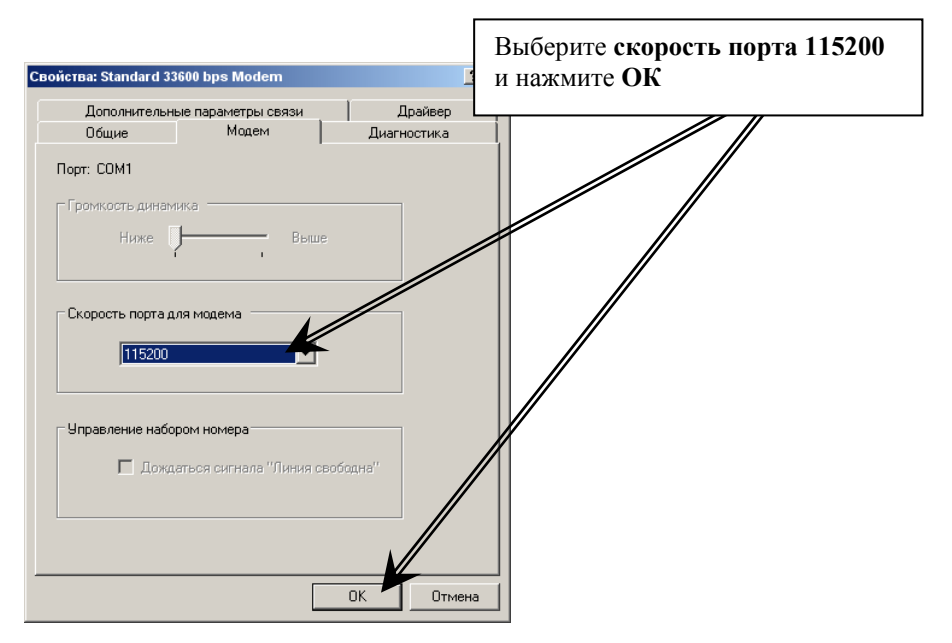

 Перейдите в меню «Дополнительные параметры связи» и в поле «Дополнительные команды инициализации» пропишите строку инициализации модема:

```
AT+CGDCONT=1,"IP","internet.beeline.ru"
```

где internet.beeline.ru – параметр для подключения к Интернету через Сотового оператора «Билайн»,

или AT+CGDCONT=1,"IP","internet.mts.ru" – сотовый оператор МТС или AT+CGDCONT=1,"IP","internet" – сотовый оператор Мегафон

и нажмите ОК

**Внимание!** Необходимо ввести все символы без пробелов Проверьте Ваши региональные настройки GPRS, они могут отличаться.

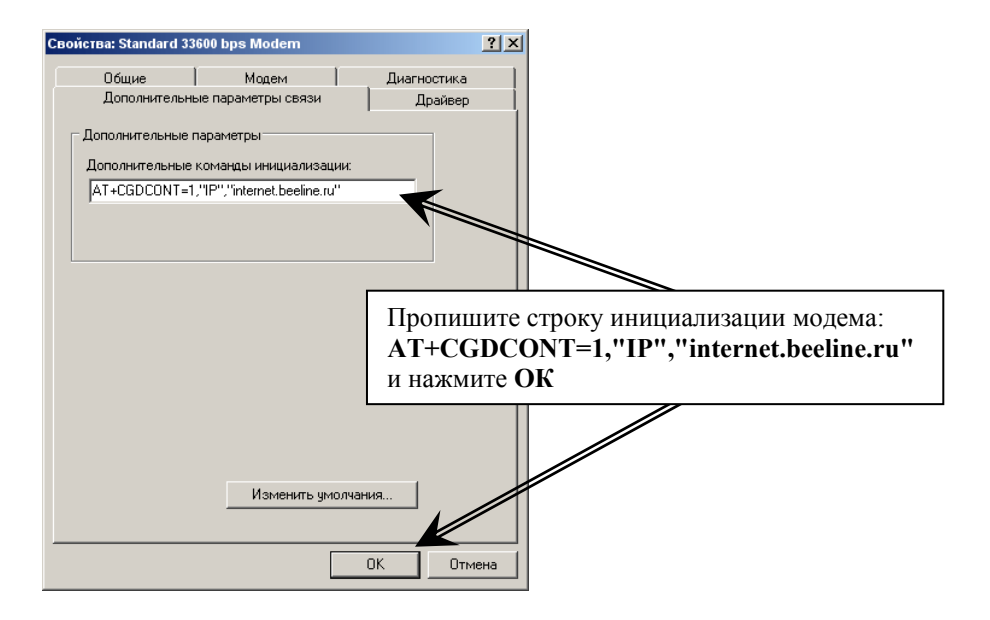

## 14. Для завершения установки модема нажмите ОК

| Телефон и модем                                                  | ? ×                                           |
|------------------------------------------------------------------|-----------------------------------------------|
| Набор номера Модемы Дополнительно                                |                                               |
| На компьютере установлены следующие модемы:<br>Модем Подключен к | Для завершения установки<br>нажмите <b>ОК</b> |
| Standard 33600 bps Modem COM1                                    |                                               |
| ОК Отмена Прим                                                   | енить                                         |

#### Шаг второй (настройка соединения)

- 1. Нажмите ПУСК, далее Панель управления
- 2. В Пенале управления откройте меню Сетевые подключения

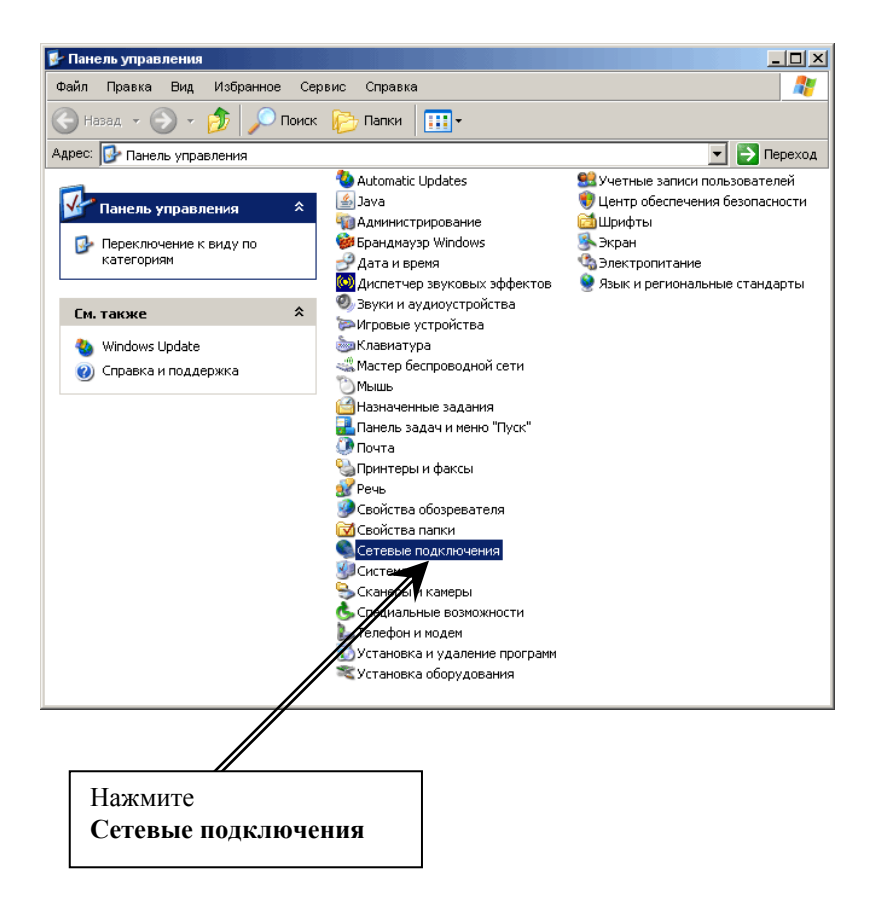

# 3. В меню Сетевые подключения нажмите Создание нового подключения

| Сетевые подключения                                                                           |          |                                    |                                            |         |
|-----------------------------------------------------------------------------------------------|----------|------------------------------------|--------------------------------------------|---------|
| Файл Правка Вид Избранн                                                                       | ое Серви | ис Дополнительно                   | Справка                                    | -       |
| 🕞 Назад 👻 🌖 👻 🏂                                                                               | Опоиск   | 🕞 Папки  🔢 🗸                       |                                            |         |
| Адрес: 💊 Сетевые подключения                                                                  | 1        |                                    |                                            | Переход |
|                                                                                               | •        | ЛВС или высокосн                   | коростной Интернет                         |         |
| Сетевые задачи<br>Создание нового<br>подключения<br>Маменить параметры<br>брандмаузра Windows |          | Local Are.<br>Подключ<br>Realtek R | a Connection<br>IeHo<br>TL8139/810x Family |         |
|                                                                                               |          |                                    | •                                          |         |
| См. также                                                                                     | *        | Подключ                            | ение к Интернету                           |         |
| <ul> <li>Диагностика сетевых<br/>неполадок</li> </ul>                                         |          | Подключ                            | иено<br>иение к Интернету                  |         |
| Другие места                                                                                  | *        |                                    |                                            |         |
| 🚱 Панель управления                                                                           |          |                                    |                                            |         |
| 🧕 Сетевое окружение                                                                           |          |                                    |                                            |         |
| 📋 Мои документы                                                                               |          |                                    |                                            |         |
| 繴 Мой компьютер                                                                               |          |                                    | Нажмите                                    |         |
|                                                                                               |          |                                    | Созляни                                    | е ново  |
| Подробно                                                                                      | *        |                                    | Создания                                   | c nobo  |
| Сетевые подключения<br>Системная папка                                                        |          |                                    |                                            |         |
|                                                                                               |          |                                    |                                            |         |
|                                                                                               |          |                                    |                                            |         |

4. Запустив Мастер новых подключений нажмите Далее

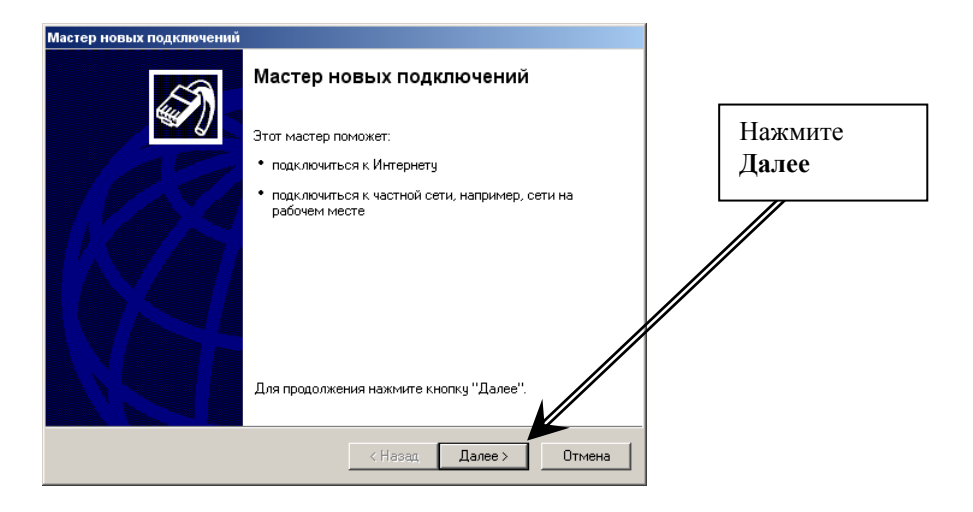

 При выборе типа сетевого подключения, выберите «Подключит к Интернету» и нажмите Далее

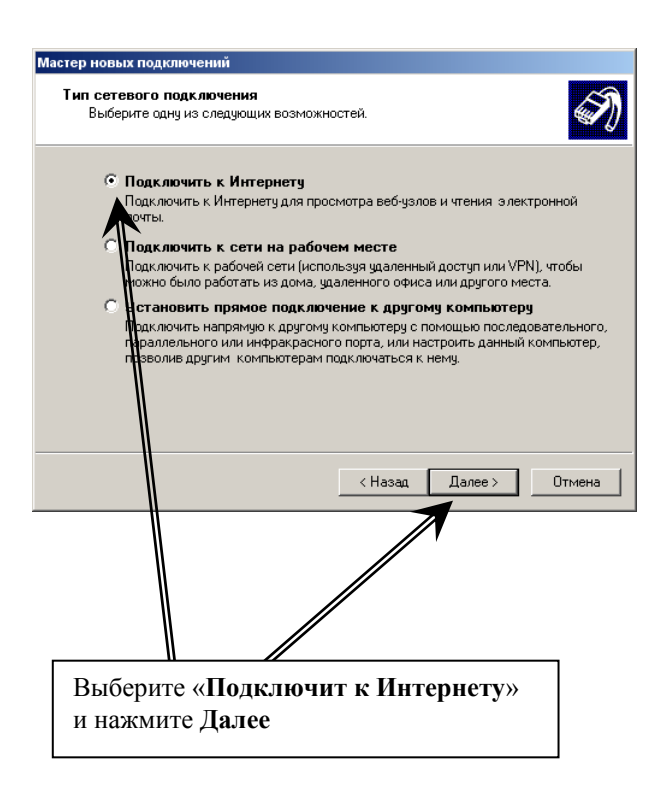

6. При настройке подключения к Интернету, выберите «Установить подключение вручную» и нажмите Далее

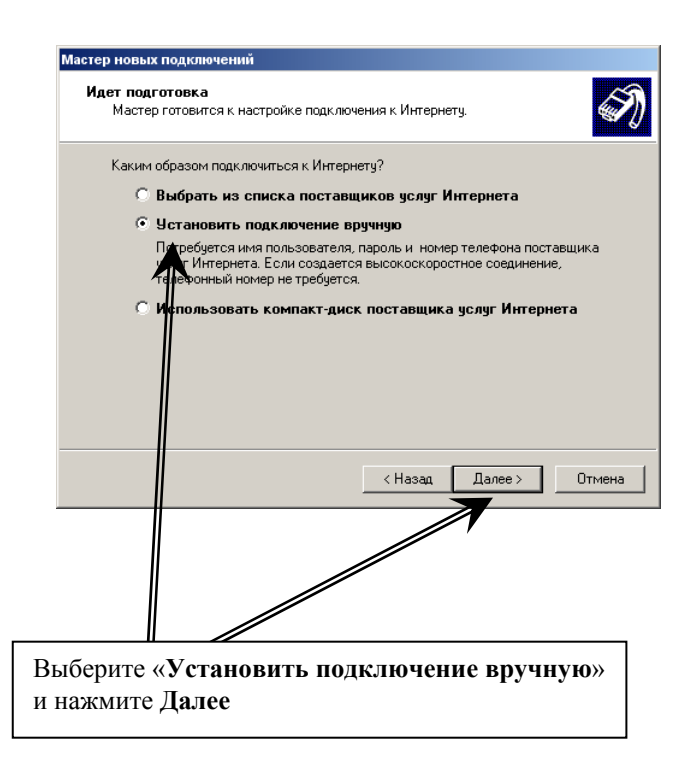

7. При настройке подключения к Интернету, выберите «Через обычный модем»

и нажмите Далее

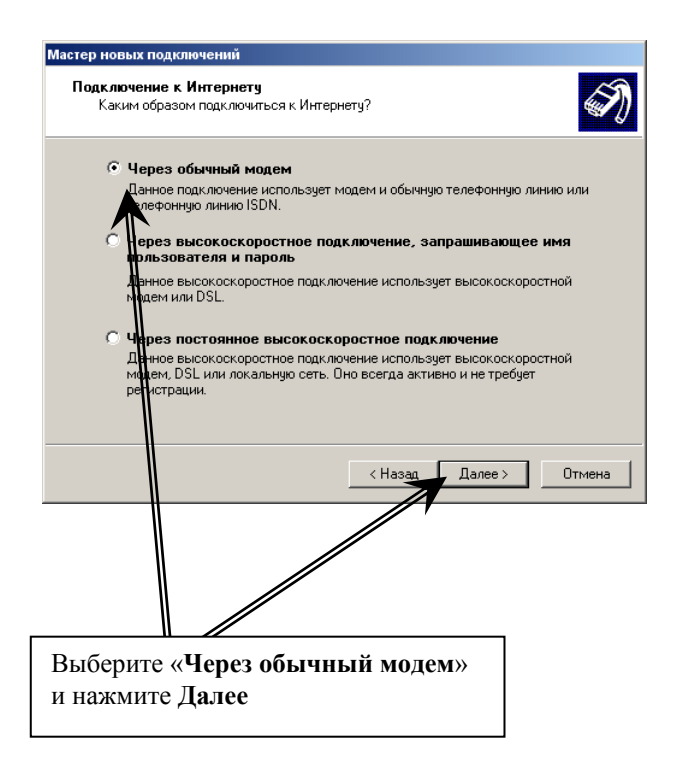

 8. При наборе Имени подключения введите имя поставщика услуг Интернета: BeelineGPRS или MTS GPRS или MEGAGPRS

(имя может быть любым, на соединение не влияет)

и нажмите Далее

| Введите и   | чения<br>мя службы, выполняющей подключение к Интернету. |
|-------------|----------------------------------------------------------|
| Введите в о | ледующем поле имя поставщика услуг Интернета.            |
| Имя постав  | щика услуг                                               |
| Beeline     |                                                          |
|             | < Назад Далее > Отмена                                   |
|             |                                                          |
|             | TO UNIT HOOTODUUUKO NOTUT UUTODUOTO                      |

 Введите номер телефона \*99\*\*\*1# (для всех операторов сотовой связи одинаковый) и нажмите Далее

| Мастер новых подключе                        | ний                                                                          |                                               |                                   |
|----------------------------------------------|------------------------------------------------------------------------------|-----------------------------------------------|-----------------------------------|
| <b>Введите телефонны</b><br>Укажите телефонн | <b>й номер</b><br>ый ISP номер.                                              |                                               | Ì                                 |
| Введите номер тел                            | ефона.                                                                       |                                               |                                   |
| Номер телефон                                | a:                                                                           |                                               |                                   |
| *99***1#                                     |                                                                              | 1                                             |                                   |
| возможно ист<br>Для проверки<br>Комбинация п | буется добавить "1", ко<br>наберите комбинацию он<br>добрана правильно, если | д<br>мера и кода на свое<br>слышен звук модем | сла вместе.<br>и телефоне.<br>на. |
|                                              |                                                                              | < Назад Далее                                 | е>Отмена                          |
| Введите номер<br>и нажмите Да.               | о телефона *9<br>пее                                                         | 9***1#                                        |                                   |

 Введите Имя пользователя, Пароль и Подтверждение пароля Например:
 Билайн – Имя пользователя beeline Пароль beeline MTC - Имя пользователя mts Пароль mts Мегафон – Имя пользователя gdata Пароль gdata

затем нажмите Далее

| Мастер новых подключени                                  | й                                                                                                    |
|----------------------------------------------------------|----------------------------------------------------------------------------------------------------|
| <b>Детали учетной запис</b><br>Для учетной записи I      | си в Интернете<br>Интернета потребуется имя учетной записи и пароль.                                              |
| Введите имя и парол<br>храните в безопасно<br>сведения.) | ь для учетной записи поставщика услуг Интернета, запишите и<br>и месте. (Обратитесь к поставщику, если забыли эти |
| Имя пользователя:                                        | beeline                                                                                                    |
| Пароль:                                                  | •••••                                                                                                    |
| Подтверждение:                                           | •••••                                                                                                    |
| Использовать сл<br>любого пользова                       | едующие имя пользователя и пароль при подключении<br>теля:                                                        |
| 🔽 Сделать это подк                                       | лючение подключением к Интернету по умолчанию                                                                     |
|                                                          |                                                                                                    |
|                                                          |                                                                                                    |
|                                                          | < Назад Далее > Отмена                                                                                            |

11. Для завершения работы мастера новых подключений нажмите Готово

| Мастер новых подключений |                                                                                                    |
|--------------------------|----------------------------------------------------------------------------------------------------|
|                          | Завершение работы мастера<br>новых подключений                                                                                                    |
|                          | Успешно завершено создание следующего подключения:<br>Вееline<br>• Используемое по умолчанию<br>• Для всех пользователей этого компьютера<br>• Одинаковые имя пользователя и пароль для всех<br>После создания данное подключения будет<br>сохранено в папке "Сетевые подключения". |
|                          | <ul> <li>Добавить ярлык подключения на расочии стол</li> <li>Чтобы создать подключение и закрыть этот мастер,<br/>щелкните кнопку "Готово".</li> </ul>                                                                                                    |
|                          | < Назад Готово Отмена                                                                                                    |
| Нажмите Гото             | 980                                                                                                    |
|                          |                                                                                                    |

## Шаг третий

- 1. Откройте меню Сетевые подключения и запустите настроенное вами Подключение
- 2. Откройте свойства подключения

| Подключение н                                                  | Beeline                                       |                     | <u>? ×</u>    |
|----------------------------------------------------------------|-----------------------------------------------|---------------------|---------------|
|                                                                |                                               | 2                   | X             |
| Пользователь:                                                  | beeline                                       |                     |               |
| Пароль:                                                        | [Чтобы измен                                  | ить сохраненны      | й пароль, ще. |
| <ul> <li>Сохранять</li> <li>только</li> <li>для люб</li> </ul> | имя пользовате<br>для меня<br>бого пользовате | еля и пароль:<br>ля |               |
| Набрать:                                                       | *99***1#                                      |                     | •             |
| Вызов                                                          | Отмена                                        | Свойства            | Справка       |
|                                                                |                                               | 7                   |               |
| Наж                                                            | мите Сво                                      | ойства              |               |

Выберите Модем Стандартный модем 33600 bps и нажмите **Настроить** 

| 🕨 Beeline Свойства 💽 🔀                               |
|------------------------------------------------------|
| Общие Параметры Безопасность Сеть Дополнительно      |
| Подключаться через:                                  |
| 🕘 Модем - Standard 33600 bps Modem (COM1)            |
| Настроить                                            |
| Номер телефона                                       |
| Кад города: Номер талефона:                          |
|                                                      |
|                                                      |
| Использовать прихида набора                          |
| номера                                               |
| При подключении вывести и ачок в области уведомлений |
| ОК Отмена                                            |
|                                                      |
| Выберите Модем Стандартный модем 33600 bps           |
| и нажмите Настроить                                  |

4. В меню «Конфигурация модема» выберите скорость модема 115200 и нажмите ОК

| Конфигурация модема                                                                     |
|-----------------------------------------------------------------------------------------|
| Standard 33600 bps Modern (COM1)                                                        |
| Наибольшая скорость (бит/с): 115200                                                     |
| Протокол модема                                                                         |
| Параметры оборудования<br>Г Аппаратное управление потоком<br>П Обработка ошибок модемом |
| 🗖 Сжатие данных модемом                                                                 |
| <ul> <li>Вывести окно терминала</li> <li>Включить динамии модема</li> </ul>             |
| ОК Отмена                                                                               |
|                                                                                         |
| Выберите скорость модема 115200<br>и нажмите ОК                                         |

5. Перейдите в меню «Сеть»

Тип подключаемого сервера удаленного доступа должен быть: **PPP:Windows 95/98/NT 4/2000, Internet** 

Выберите Протокол Интернета (ТСР/ІР) и нажмите Свойства

| 🖡 Beeline Свойства 🙎 🔋 🗙                                                                                                    |  |  |  |  |
|----------------------------------------------------------------------------------------------------|--|--|--|--|
| Общие Параметры Безопасность Сеть Дополнительно                                                                                                    |  |  |  |  |
| Тип подключаемого сервера удаленного доступа:                                                                                                    |  |  |  |  |
| PPP: Windows 95/98/NT4/2000, Internet                                                                                                    |  |  |  |  |
| Параметры<br>Компонены, используемые этим подключением:                                                                                                    |  |  |  |  |
| C Internet Protocol (TCP/IP)     S Packet Schedule     Fe and Printer Sharing for Microsoft Networks     S Aspersky Anti-Virus N/IS Filter     S of ent for Microsoft Networks |  |  |  |  |
| Установить<br>Описание<br>Прогокол TCP/IP - игандартный протокол глобальных<br>сетти, обеспечиванщий связь межи розличными<br>взамодействиройним сетями.                       |  |  |  |  |
| ОК Отмена                                                                                                    |  |  |  |  |
|                                                                                                    |  |  |  |  |

Тип подключаемого сервера удаленного доступа должен быть: **PPP:Windows 95/98/NT 4/2000, Internet** 

Выберите Протокол Интернета (ТСР/ІР) и нажмите Свойства

6. В свойствах Протокола Интернета (TCP/IP) параметры IP-адреса и адреса DNS-сервера получаются **автоматически** 

| Свойства: Internet Protocol (ТСРЛР)                                                                                                    | ? X                             |
|----------------------------------------------------------------------------------------------------|---------------------------------|
| Общие                                                                                                    |                                 |
| Параметры IP могут назначаться автоматически, если сеть<br>поддерживает эту возможность. В противном случае параметры<br>IP можно получить у сетевого администратора. |                                 |
| <ul> <li>Получи ПР-адрес автоматически</li> </ul>                                                                                                    | Поставить значки                |
| О Использовать следующий IP-адрес:                                                                                                    | — получить адреса автоматически |
| IP-адрес:                                                                                                    | затем нажать Дополнительно      |
| С Использовать следующие адреса DNS-серверов:                                                                                                    |                                 |
| Предпочитаемый DNS-сервер:                                                                                                    |                                 |
| Дополнительн                                                                                                    | 0 <b>4</b>                      |

## затем нажмите Дополнительно

 В Дополнительных параметрах (ТСР/ІР) Поставить флажок – Использовать основной терминал в удаленной сети Снять флажок – Использовать сжатие ІР-заголовков

затем нажмите ОК

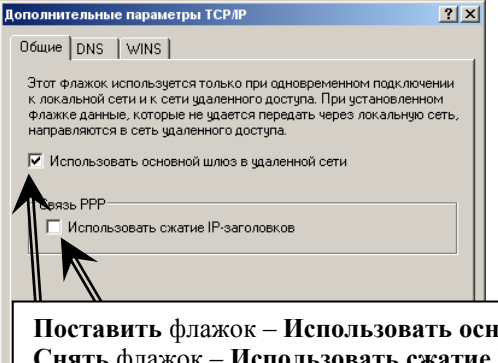

Поставить флажок – Использовать основной терминал в удаленной сети Снять флажок – Использовать сжатие IP-заголовков

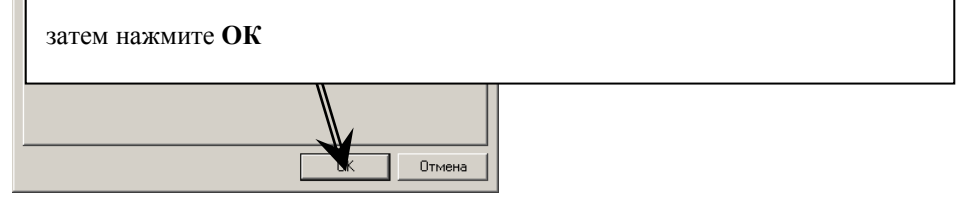

## Шаг четвертый (подключение к Интернету)

#### Подключение:

1. На компьютере откройте меню «Сетевые подключения» и запустите настроенное подключение к Интернету, нажмите Вызов

| Подключение к | Beeline                                 |  |
|---------------|-----------------------------------------|--|
| 0             |                                         |  |
| Пользователь: | beeline                                 |  |
| Пароль:       | [Чтобы изменить сохраненный пароль, ще. |  |
| 🔽 Сохранять   | имя пользователя и пароль:              |  |
| С только д    | для меня                                |  |
| 🖲 для люб     | ого пользователя                        |  |
| Набрать:      | *99***1#                                |  |
| Вызов         | Отмена Свойства Справка                 |  |
|               |                                         |  |
|               | Нажмите Вызов                           |  |

Если соединение не происходит, перезагрузите компьютер и **проверьте** все параметры настройки **Модема** и **Соединения, наличие положительного баланса на Вашем номере.**